### Evaluates: MAX31825

#### **General Description**

The MAX31825 evaluation system (EV system) demonstrates the MAX31825 1-Wire<sup>®</sup> temperature sensor with hardware-selectable address and alarm. The MAX31825 EV system includes the MAX31825 evaluation kit (EV kit) and the USB2PMB2 module. Windows<sup>®</sup> 7/8/8.1/10-compatible software provides a user-friendly interface that demonstrates the features of the MAX31825.

The MAX31825 EV kit contains an on-board DS2482 I<sup>2</sup>C to 1-Wire converter and comes with the 6-pin WLP MAX31825ANT+ installed.

#### **Features**

- On-Board I<sup>2</sup>C to 1-Wire Converter (DS2482)
- Proven PCB Layout
- Fully Assembled and Tested
- Windows XP, Windows 7/8/8.1/10-Compatible Software

### **Quick Start**

#### **Required Equipment**

- MAX31825 EV system (USB cable included)
- Windows PC
- MAX31825GUISetup.msi file

**Note:** In the following sections, software-related items are identified by bolding. Text in **bold** refers to items directly from the EV kit software. Text in **bold and underlined** refers to items from the Windows operating system.

#### Procedure

The EV system is fully assembled and tested. Follow the steps below to verify board operation:

- 1) Install the MAX31825GUISetup.msi software on a computer.
- Align the X2 connector (top row) of the USB2PMB2 with the J1 connector of the MAX31825 EV kit. <u>Figure 1</u> shows the side view of how the two boards are connected. The USB2PMB2 is on the left and the MAX31825 EV kit is on the right.

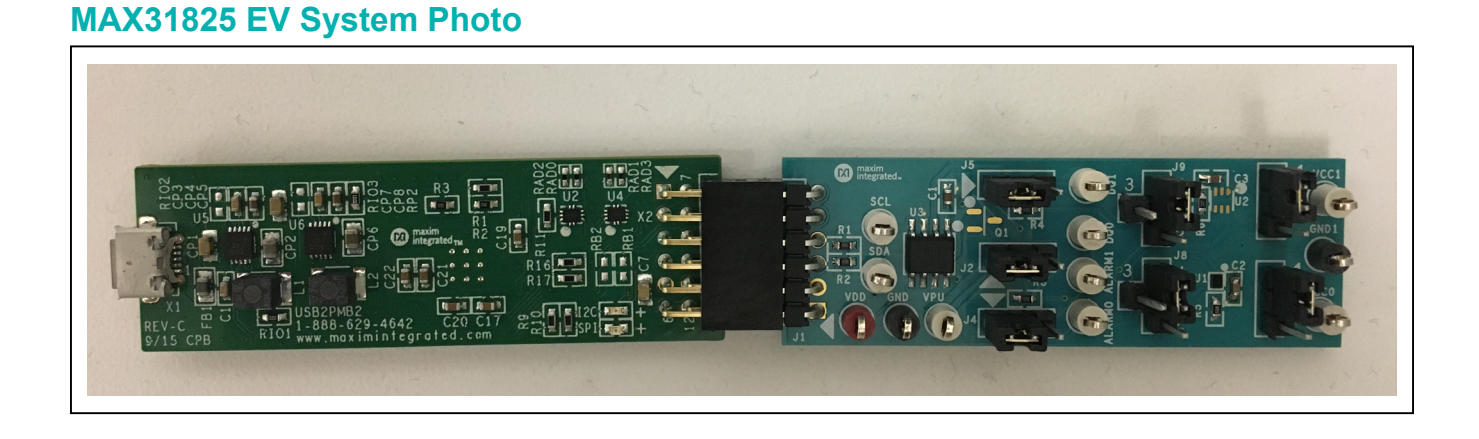

#### Ordering Information appears at end of data sheet.

1-Wire is a registered trademark of Maxim Integrated Products, Inc. Windows is a registered trademark of Microsoft Corporation.

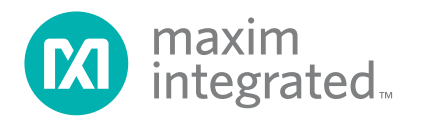

### Evaluates: MAX31825

- 3) Verify that the shunts are in the default position as shown in Table 1.
- 4) Connect the USB cable from the PC to the USB2PMB2 board.
- 5) Open the EV kit GUI, MAX31825EVKit.exe (Figure 2).
- 6) Click the **Scan Adapters** button. Then select the option **PMODxxxxxx** (where xxxxxx is numeric) and click the **Connect** button.
- 7) Click the **Detect Address** button, and the **0b111110** bits appear in the **A5-A0** edit box.

- 8) Adjust the **Conversion** to **111-125ms** within the **Configuration Register** group box.
- 9) Click the Write Scratchpad button.
- 10) Verify the configuration register is set by clicking the **Read Scratchpad** button.
- 11) Start evaluating the MAX31825 by clicking the **Sample Continuously** button. Figure 3 shows the MAX31825 measuring temperature.

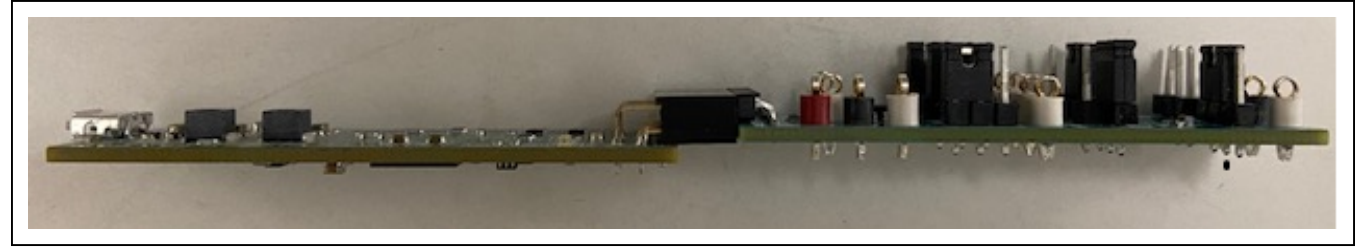

Figure 1. MAX31825 Side View

| SB2P                                                                                                    | MB2 A | dapter | MAX3 | 1825 Ad | dress                            |      |        | Sa     | mple               |      |                 |      | Alarm             | Status                                                        | File |            |            | Register Read/Write                                                                                                    |
|----------------------------------------------------------------------------------------------------|-------|--------|------|---------|----------------------------------|------|--------|--------|--------------------|------|-----------------|------|-------------------|---------------------------------------------------------------|------|------------|------------|----------------------------------------------------------------------------------------------------|
| Scan Adapters ADD1  ADD1  ADD0                                                                          |       |        |      |         | Sample Continuously              |      |        |        | С                  | heck |                 |      | -                 | Temperature 0x0550 85°C<br>TH (Temperature High) 0x07FF 128°C |      |            |            |                                                                                                    |
| PMOD468164A     •     A5-A0     •     Set Address       Disconnect     Detect Address     Multi Devices |       |        |      | Hi<br>B | History Length 15 •<br>Read Once |      |        | •      |                    |      | Export to *.csv |      | emp<br>oort to *. | *.csv TL (Temperature Low) 0xFC90 -55°C                       |      |            |            |                                                                                                    |
|                                                                                                    |       |        |      |         |                                  |      |        | Histo  | ory                |      |                 |      |                   |                                                               |      | <b>v</b> / | Autosca    | Cale Configuration Register 0x00 CAR                                                                                                    |
| 140<br>120<br>100<br>08<br>00<br>40                                                                     |       |        |      |         |                                  |      |        |        |                    |      |                 |      |                   |                                                               |      |            |            | Resolution 12-bits • Conversion 000 - 0<br>Format Normal • Fault Queue 1 Fault<br>Comparator/Interrupt Interrupt •<br>MAX31825 Commands<br>Write Scratchpad Read Scratchpad<br>Convert T |
| - 20<br>0<br>-20<br>-40                                                                                 |       | 256    | 512  | 768     | 1024                             | 1280 | 1536 1 | 792 Sa | 1<br>2048<br>mples | 2304 | 2560            | 2816 | 3072              | 3328                                                          | 3584 | 38         | 1<br>340 4 | SkipROM MatchROM SelectAdd     CRC calculated 0xF9 CRC read 0xF9     ROM Commands     Read ROM 0x                                                                                        |

Figure 2. MAX31825 Main Window

### Evaluates: MAX31825

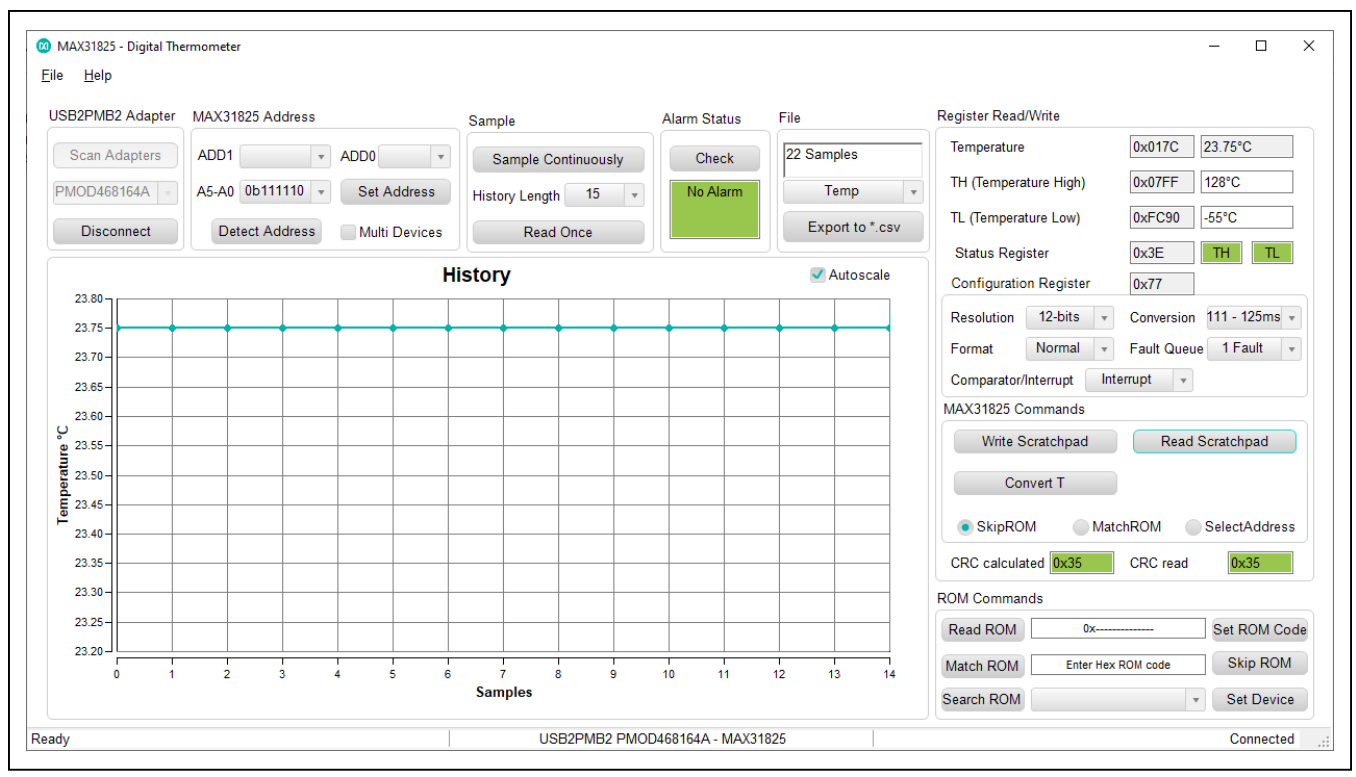

Figure 3. Measuring Temperature on the MAX31825

#### **Table 1. Jumper Descriptions**

| JUMPER | SHUNT POSITION | DESCRIPTION                                                                                       |  |  |  |  |
|--------|----------------|---------------------------------------------------------------------------------------------------|--|--|--|--|
| 10     | 1-2*           | Connects VDD to the pullup resistors for DQ and ALARM.                                            |  |  |  |  |
| JZ     | 2-3            | User-supplied VPU. Connects VPU to the pullup resistors for DQ and ALARM.                         |  |  |  |  |
| 14     | 1-2*           | Connects ALARM signal from the USB2PMB2 to the MAX31825 (U1).                                     |  |  |  |  |
| J4     | 2-3            | Connects ALARM signal from the USB2PMB2 to the IC (U2).                                           |  |  |  |  |
| 15     | 1-2*           | Connects DQ signal from the DS2482 to the MAX31825 (U1).                                          |  |  |  |  |
| 12     | 2-3            | Connects DQ signal from the DS2482 to the IC (U2).                                                |  |  |  |  |
|        | 1-2*           | Connects VDD to power the MAX31825 (U1).                                                          |  |  |  |  |
| J6     | 2-3            | Connects VPU to power the MAX31825 (U1).                                                          |  |  |  |  |
|        | Not installed  | User-supplied VDD. Connect power to VCC0 test point.                                              |  |  |  |  |
| 17     | 1-2*           | Not in Use                                                                                        |  |  |  |  |
| J7     | 1-3            | Not in Use.                                                                                       |  |  |  |  |
|        | 1-2*           | Connects ADD1 to PU pullup voltage for address selection for the MAX31825 (U1).                   |  |  |  |  |
| J8     | 1-3            | Parasite Power Mode Only. Connects ADD1 to DQ signal for address selection for the MAX31825 (U1). |  |  |  |  |
|        | 1-4            | Connects ADD1 to ground for address selection for the MAX31825 (U1).                              |  |  |  |  |
|        | 1-2*           | Connects ADD1 to PU pullup voltage for address selection for the IC (U2).                         |  |  |  |  |
| J9     | 1-3            | Connects ADD1 to DQ signal for address selection for the IC (U2).                                 |  |  |  |  |
|        | 1-4            | Connects ADD1 to ground for address selection for the IC (U2).                                    |  |  |  |  |

\*Default position.

#### **General Description of Software**

The main window of the MAX31825 EV kit software contains controls to evaluate the MAX31825 IC.

#### **Configuration Register**

The **Configuration Register** groupbox allows the user to select the resolution, conversion rate, format, and fault queue. Use the **Resolution** drop-down list to select between 9-, 10-, 11-, and 12-bits resolution. With each resolution, the user can set the desired sampling rate using the options in the **Conversion** drop-down list. The temperature can be adjusted between normal and extended format. In addition, users can set the fault queue from 1 or 4 consecutive faults. When the desired configuration is set, click the **Write Scratchpad** button to apply.

#### **High and Low Fault**

Adjust the **TH (Temperature High)** and **TL (Temperature Low)** edit boxes to the desired temperature threshold. When the desired setting is set, click the **Write Scratchpad** button to apply.

When the  $\overline{\text{ALARM}}$  output asserts in comparator mode, the **TH** or **TL** fault status bits displays red until the temperature returns within the threshold range.

When the ALARM output asserts in interrupt mode, the **TH** or **TL** fault status bits displays red until the read is performed on any registers.

The  $\overline{\text{ALARM}}$  also appears at the  $\overline{\text{ALARM}}$  pin of the IC. To check if the signal is high or low, use the **Check** button for the alarm status.

#### Address

The address is determined by the resistor/connection on ADD0 and ADD1 pins of the MAX31825. **Detect Address** loads bits to status register. Refer to the IC data sheet for the list of addresses. When multiple devices are on the 1-Wire bus, check the **Multi Devices** checkbox before clicking the **Detect Address** button. Addresses are displayed on the **A5-A0** drop-down list. Once the desired address is selected, click the **Set Address** button before sending function commands (Write Scratchpad, Read Scratchpad, and Convert T).

#### ROM

Within the **ROM Command** groupbox, the controls include **Read ROM**, **Match ROM**, **Skip ROM**, and **Search ROM**.

#### MAX31825 Commands

Within the **MAX31825 Command** groupbox, the controls include **Read Scratchpad**, **Write Scratchpad**, and **Convert T**.

#### Temperature

The temperature is displayed in the graph, hexadecimal code, and converted temperature by clicking on the **Sample Continuously** or **Read Once** button.

#### Logging Data

The temperature and raw code can be saved to a file. Click the **Export to \*.CSV** button before collecting data.

### **General Description of Hardware**

The MAX31825 EV system demonstrates the MAX31825, 1-Wire temperature sensor with address and alarm. The USB2PMB2 module and the EV kit complete the system. The DS2482 acts as the 1-Wire master for the MAX31825 and as an  $I^2C$  slave for the USBPMBP2.

#### User-Supplied I<sup>2</sup>C and I/O

To evaluate the EV kit with a user-supplied **I**<sup>2</sup>**C** bus, the connector J1 is a PMod<sup>TM</sup>-compatible connector. If the master does not have a PMod-compatible connector, then make connection directly to the SCL, SDA test points. Make sure the return ground is the same as the DS2482. See <u>Table 1</u> for jumper position.

#### **User-Supplied 1-Wire**

To evaluate the EV kit with a user-supplied 1-Wire bus, See <u>Table 1</u> for jumper position.

#### **User-Supplied VDD**

The MAX31825 is powered through USB by default when a PMod-compatible master module is connected to the J1 connector of the EV kit. If the user-supplied VDD is used, a PMod master module is not allowed on the J1 connector. In this case, remove the shunt from J6 jumper and apply a voltage between +1.6V and +3.6V at the VCC0 test point and ground is connected at the GND1 test point.

#### **User-Supplied VPU**

The J2 jumper allows the user to apply their own pullup voltage. When a shunt is on the 2-3 position, apply a voltage between +2.3V and +3.6V at the VPU test point and verify the return path is connected at the GND test point.

Pmod is a trademark of Digilent Inc.

### **Ordering Information**

| PART            | TYPE                              |
|-----------------|-----------------------------------|
| MAX31825EVSYS1# | EV system (EV kit + Master Board) |
| MAX31825EVKIT#  | EV kit                            |
| USB2PMB2#       | Master Board                      |

#Denotes RoHS compliance.

## Evaluates: MAX31825

## MAX31825 EV System Bill of Materials

| ITEM  | QTY | REF DES                                                   | VAR STATUS | MAXINV               | MFG PART #                                                    | MANUFACTURER                             | VALUE             | DESCRIPTION                                                                                                    | COMMENTS |
|-------|-----|-----------------------------------------------------------|------------|----------------------|---------------------------------------------------------------|------------------------------------------|-------------------|----------------------------------------------------------------------------------------------------|----------|
| 1     | 9   | ALARMO, ALARM1,<br>DQ0, DQ1, SCL, SDA,<br>VCC0, VCC1, VPU | Pref       | 02-TPCOMP5007-00     | 5007                                                          | KEYSTONE                                 | N/A               | TEST POINT: FIN DIA=0.125N;<br>TOTAL LENGTH=0.35N; BOARD<br>HOLE=0.083N; WHITE; PHOSPHOR BRONZE<br>WIRE SILVER PLATE FINISH;<br>RECOMMENDED FOR BOARD<br>THICKNESS=0.062N; NOT FOR COLD<br>TEST;NOTE: SET TO OBSOLETE DUE TO<br>CORRECTION IN STEP MODEL COLOR  |          |
| 2     | 3   | C1-C3                                                     | Pref       | 20-000U1-BA63        | GCJ188R71H104KA12;<br>GCM188R71H104K;<br>CGA3E2X7R1H104K080AA | MURATA;MURATA;TDK                        | 0.1UF             | CAPACITOR; SMT (0603); CERAMIC<br>CHIP; 0.1UF; 50V; TOL=10%; TG=-55 DEGC<br>TO +125 DEGC; TC=X7R; AUTO                                                                                                    |          |
| 3     | 2   | GND, GND1                                                 | Pref       | 02-TPCOMP5006-00     | 5006                                                          | KEYSTONE                                 | N/A               | TEST POINT; PIN DIA=0.125IN; TOTAL<br>LENGTH=0.35IN; BOARD HOLE=0.063IN;<br>BLACK; PHOSPHOR BROX2E WIRES SLVER<br>PLATE FINISH; RECOMMENDED FOR BOARD<br>THICKNESS=0.062IN; NOT FOR COLD<br>TEST;NOTE: SET TO OBSOLETE DUE TO<br>CORRECTION IN STEP MODEL COLOR |          |
| 4     | 1   | J1                                                        | Pref       | 01-TSW10608SSRA6P-19 | TSW-106-08-S-S-RA                                             | SAMTEC                                   | TSW-106-08-S-S-RA | CONNECTOR; MALE; THROUGH HOLE;<br>0.025 INCH SQUARE POST HEADER; RIGHT<br>ANGLE; 6PINS                                                                                                    |          |
| 5     | 5   | J2, J4-J7                                                 | Pref       | 01-TSW10307TS3P-17   | TSW-103-07-T-S                                                | SAMTEC                                   | TSW-103-07-T-S    | CONNECTOR; THROUGH HOLE; TSW<br>SERIES; SINGLE ROW; STRAIGHT; 3PINS                                                                                                    |          |
| 6     | 2   | J8, J9                                                    | Pref       | 01-PEC04SAAN4P-21    | PEC04SAAN                                                     | SULLINS ELECTRONICS CORP.                | PEC04SAAN         | CONNECTOR; MALE; THROUGH HOLE;<br>BREAKAWAY; STRAIGHT; 4PINS                                                                                                    |          |
| 7     | 4   | R1-R4                                                     | Pref       | 80-004K7-19          | CRCW06034K70FK                                                | VISHAY DALE                              | 4.7K              | RESISTOR; 0603; 4.7K; 1%; 100PPM;<br>0.10W; THICK FILM                                                                                                    |          |
| 8     | 2   | R5, R6                                                    | Pref       | 80-04K99-CA18        | RNCP0603FTD4K99                                               | STACKPOLE ELECTRONICS INC                | 4.99K             | RESISTOR; 0603; 4.99K OHM; 1%;<br>100PPM; 0.125W; THIN FILM                                                                                                    |          |
| 9     | 8   | SU1-SU8                                                   | Pref       | 02-JMPFS1100B-00     | S1100-B;SX1100-B;STC02SYAN                                    | KYCON;KYCON;SULLINS<br>ELECTRONICS CORP. | SX1100-B          | TEST POINT; JUMPER; STR; TOTAL<br>LENGTH=0.24IN; BLACK;<br>INSULATION=PBT;PHOSPHOR BRONZE<br>CONTACT=GOLD PLATED                                                                                                    |          |
| 10    | 1   | U1                                                        | Pref       | 00-SAMPLE-03         | MAX31825ANT+                                                  | MAXIM                                    | MAX31825ANT+      | EVKIT PART - IC; 1-WIRE TEMPERATURE<br>SENSOR WITH ADDRESS AND ALARN; +/- 1<br>DEGREE CELCIUS ACCURACY; PACKAGE<br>OUTLINE: 21-100395; PACKAGE CODE:<br>NG1A1+1; WLP6                                                                                           |          |
| 11    | 1   | U3                                                        | Pref       | 10-DS2482S100-S      | DS2482S-100+                                                  | MAXIM                                    | DS2482S-100+      | IC; INFC; SINGLE-CHANNEL 1-WIRE<br>MASTER; NSOIC8; NOTE: SET TO OBSOLETE<br>TO UPDATE TO MAXIM STANDARD<br>FOOTPRINT. KINDLY USE PART WITH JEDEC<br>TYPE MAXIM_90-0096                                                                                          |          |
| 12    | 1   | VDD                                                       | Pref       | 02-TPCOMP5005-00     | 5005                                                          | KEYSTONE                                 | N/A               | TEST POINT; PIN DIAG. 125IN; TOTAL<br>LENGTH-035IN; BORD HOLE-0.083IN; RED;<br>PHOSPHOR BRONZE WIRE SILVER PLATE<br>FINISH; RECOMMENDED FOR BOARD<br>THICKNESS=0.082IN; NOTE: SET TO<br>OBSOLETE DUE TO CORRECTION IN STEP<br>MODEL COLOR                       |          |
| 13    | 1   | PCB                                                       | -          | EPCB31825            | MAX31825                                                      | MAXIM                                    | PCB               | PCB:MAX31825                                                                                                    | -        |
| TOTAL | 40  |                                                           | l          |                      |                                                               |                                          |                   |                                                                                                    |          |

| DO NO | JO NOT PURCHASE(DNP)                                                                      |         |            |               |              |                     |              |                                                                                                    |          |
|-------|-------------------------------------------------------------------------------------------|---------|------------|---------------|--------------|---------------------|--------------|----------------------------------------------------------------------------------------------------|----------|
| ITEM  | QTY                                                                                       | REF DES | VAR STATUS | MAXINV        | MFG PART #   | MANUFACTURER        | VALUE        | DESCRIPTION                                                                                                    | COMMENTS |
| 1     | 1                                                                                         | Q1      | DNP        | EQ11100002627 | BSS84Q-7-F   | DIODES INCORPORATED | BSS84Q-7-F   | TRAN; PCH; MOSFET; SOT-23;<br>PD-(0.3W); I-(-0.13A); V-(-50V)                                                                                                    | DNI      |
| 2     | 1                                                                                         | U2      | DNP        | N/A           | MAX31825ALT+ | MAXIM               | MAX31825ALT+ | EVKIT PART - IC; 1-WIRE TEMPERATURE<br>SENSOR WITH ADDRESS AND ALARN; +/- 1<br>DEGREE CELCIUS ACCURACY; PACKAGE<br>OUTLINE: 21-0164; PACKAGE CODE:<br>LC622+1C; UDFN6 |          |
| TOTAL | 2                                                                                         |         |            |               |              |                     |              |                                                                                                    |          |
|       |                                                                                           |         |            |               |              |                     |              |                                                                                                    |          |
| PACKC | PACKOUT (These are purchased parts but not assembled on PCB and will be shipped with PCB) |         |            |               |              |                     |              |                                                                                                    |          |
| ITEM  | QTY                                                                                       | REF DES | VAR STATUS | MAXINV        | MFG PART #   | MANUFACTURER        | VALUE        | DESCRIPTION                                                                                                    | COMMENTS |
| TOTAL | 0                                                                                         |         |            |               |              |                     |              |                                                                                                    |          |

# MAX31825 EV System Schematic

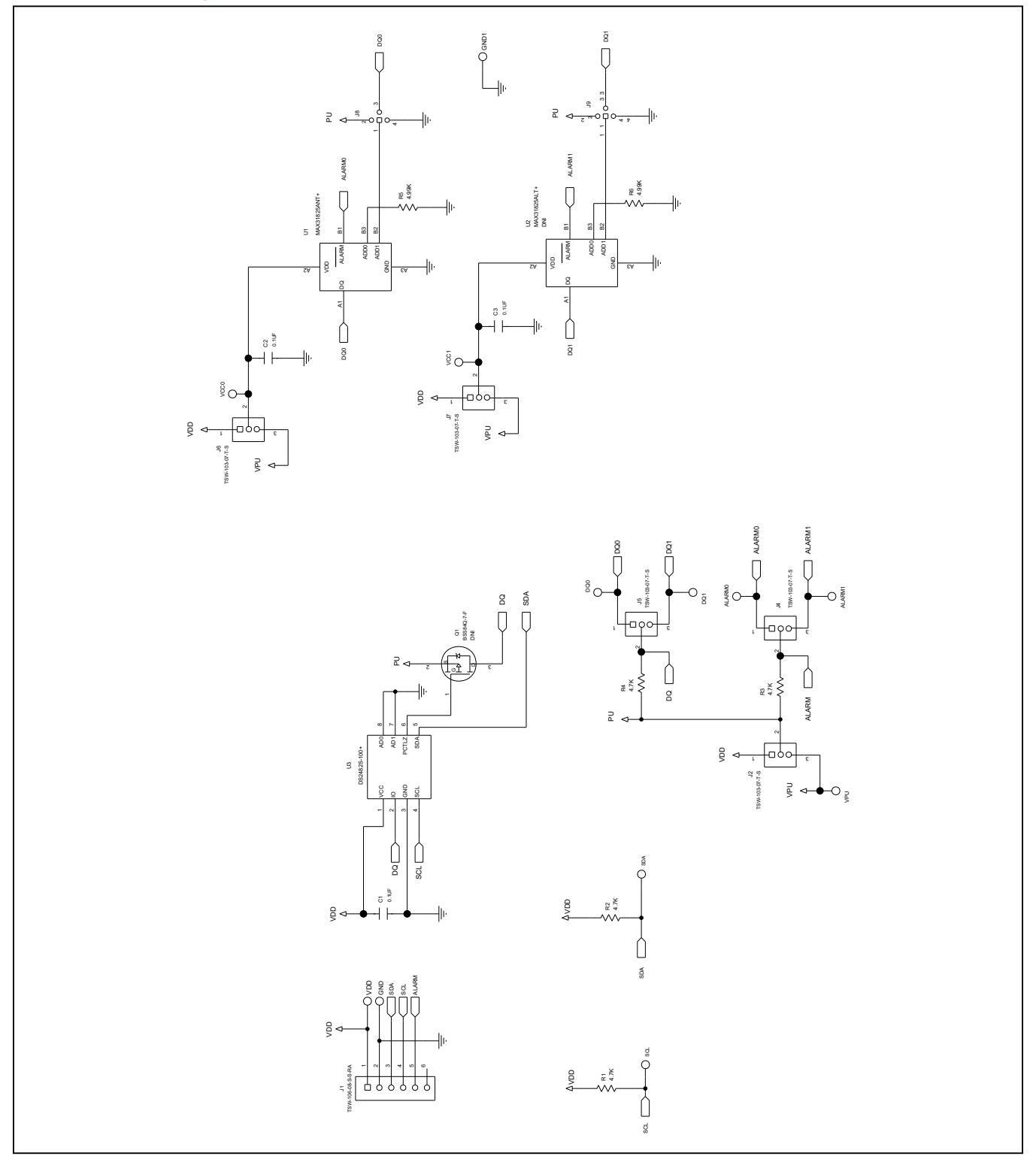

MAX31825 EV System PCB Layouts

## Evaluates: MAX31825

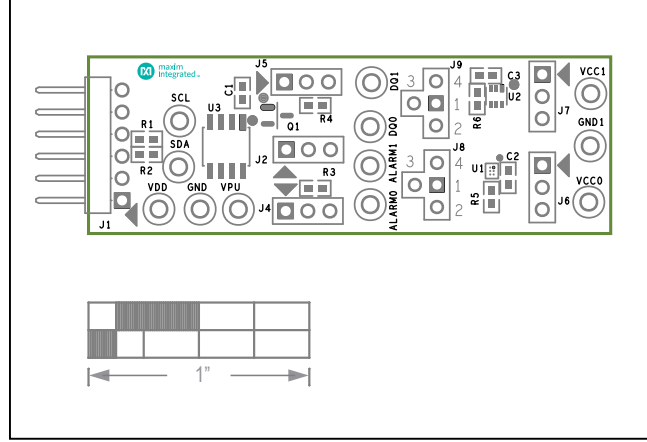

MAX31825 EV System Component Placement Guide—Top Silkscreen

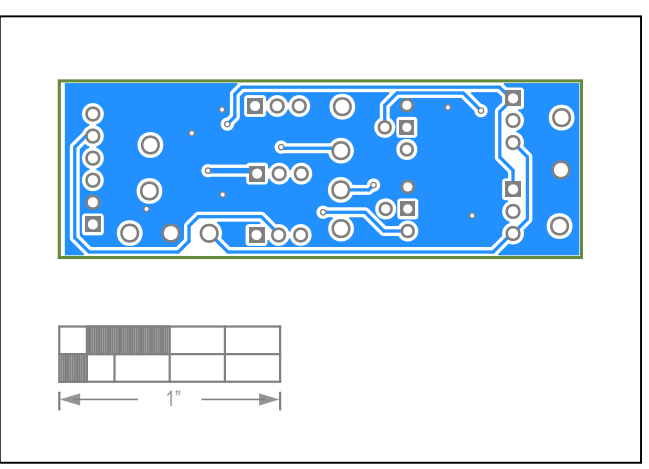

MAX31825 EV System PCB Layout—Bottom

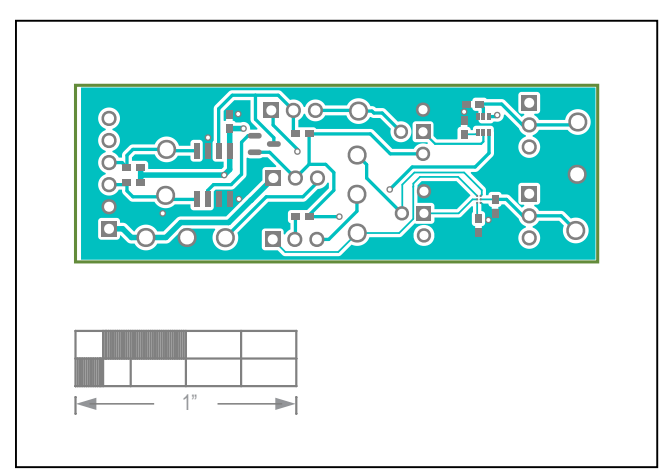

MAX31825 EV System PCB Layout—Top

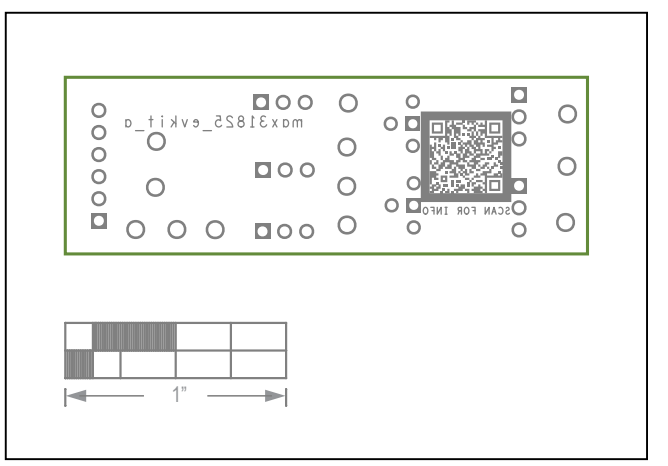

MAX31825 EV System PCB Layout—Silk Bottom

### Evaluates: MAX31825

### **Revision History**

| REVISION | REVISION | DESCRIPTION     | PAGES   |
|----------|----------|-----------------|---------|
| NUMBER   | DATE     |                 | CHANGED |
| 0        | 3/20     | Initial release | —       |

For pricing, delivery, and ordering information, please visit Maxim Integrated's online storefront at https://www.maximintegrated.com/en/storefront/storefront.html.

Maxim Integrated cannot assume responsibility for use of any circuitry other than circuitry entirely embodied in a Maxim Integrated product. No circuit patent licenses are implied. Maxim Integrated reserves the right to change the circuitry and specifications without notice at any time.

# **X-ON Electronics**

Largest Supplier of Electrical and Electronic Components

Click to view similar products for Temperature Sensor Development Tools category:

Click to view products by Maxim manufacturer:

Other Similar products are found below :

 EVAL-ADT75EBZ
 T20321SS2B
 T2016P2CRRXC4S2
 DC2507A
 MAX1617AEVKIT
 BB-WSK-REF-2
 MCP9800DM-TS1
 TMPSNSRD 

 RTD2
 MIKROE-2273
 MIKROE-2539
 MIKROE-2554
 DPP201Z000
 DPP901Z000
 1899
 EV-BUNCH-WSN-2Z
 DPP904R000
 KIT0021

 SEN0206
 SEN0227
 MIKROE-2769
 SEN-13314
 SEN0137
 3328
 DC1785B
 MHUM-01
 3538
 DPP201G000
 DFR0066
 WPP100B009
 393

 SDT310LTC100A3850
 SI7005EVB-UDP-M3L1
 2857
 1782
 2652
 269
 3245
 3622
 3648
 3721
 4089
 4101
 4369
 4566
 4636
 4808
 4821

 AS6200C-WL\_EK\_AB
 AS6200-WL\_DK\_ST
 AS6200-WL\_EK\_AB
 AS6200-WL\_EK\_AB
 AS6200-WL\_EK\_AB
 AS6200-WL\_EK\_AB